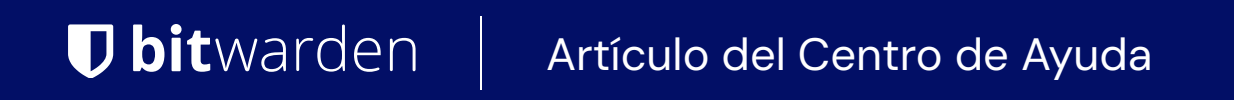

CONSOLA DE ADMINISTRADOR > INICIA SESIÓN CON SSO >

# Implementación de ADFS OIDC

Ver en el centro de ayuda: https://bitwarden.com/help/adfs-oidc-implementation/

### Implementación de ADFS OIDC

Este artículo contiene ayuda **específica de Active Directory Federation Services (AD FS)** para configurar el inicio de sesión con SSO a través de OpenID Connect (OIDC). Para obtener ayuda para configurar el inicio de sesión con SSO para otro IdP OIDC, o para configurar AD FS a través de SAML 2.0, consulte Configuración OIDC o Implementación ADFS SAML.

La configuración implica trabajar simultáneamente dentro de la aplicación web de Bitwarden y el gestor de servidores AD FS. A medida que avanza, recomendamos tener ambos fácilmente disponibles y completar los pasos en el orden en que están documentados.

#### Abre SSO en la caja fuerte web

Inicia sesión en la aplicación web de Bitwarden y abre la Consola de Administrador usando el cambiador de producto (2000):

| D Password Manager                                                                                               | All vaults                                                                                                    |      |                                    | New ~      | BW |
|----------------------------------------------------------------------------------------------------|----------------------------------------------------------------------------------------------------|------|------------------------------------|------------|----|
| 🗇 Vaults                                                                                                    | FILTERS ⑦                                                                                                    |      | Name                               | Owner      | :  |
| 🖉 Send                                                                                                    |                                                                                                    |      |                                    |            |    |
| $\ll$ Tools $\sim$                                                                                               | Q Search vau                                                                                                    | ASIV | Company Credit Card<br>Visa, *4242 | My Organiz | :  |
| ₩ Reports                                                                                                    | ✓ All vaults                                                                                                    |      |                                    |            |    |
| 🕸 Settings 🛛 🗸 🗸                                                                                                 | <ul> <li>A My vault</li> <li> <sup>I</sup> My Organiz          <sup>I</sup> <sup>I</sup> <sup>III         <sup>IIIIIII   <sup>IIII</sup> <sup>IIIIIIII   <sup>IIIIIIIIII</sup></sup></sup></sup></li></ul> | 0 9  | Personal Login<br>myusername       | Me         | :  |
|                                                                                                    | + New organization                                                                                                    |      | Secure Note                        | Ме         | :  |
|                                                                                                    | <ul> <li>✓ All items</li> <li>☆ Favorites</li> <li>③ Login</li> <li>□ Card</li> <li>□ Identity</li> <li>□ Secure note</li> </ul>                                                                                                    | 0 Ø  | Shared Login<br>sharedusername     | My Organiz | ÷  |
| <ul> <li>Password Manager</li> <li>□ Secrets Manager</li> <li>∅ Admin Console</li> <li>ὤ Toggle Width</li> </ul> | <ul> <li>Folders</li> <li>No folder</li> <li>Collections</li> <li>Default colle</li> <li>Default colle</li> <li>Trash</li> </ul>                                                                                                    |      |                                    |            |    |

Selector de producto

Seleccione Ajustes → Inicio de sesión único desde la navegación:

| <b>D bit</b> warden | Single sign-on 🗰 😑                                                                                                    |
|---------------------|----------------------------------------------------------------------------------------------------|
| 🖉 My Organization   | ✓ Use the require single sign-on authentication policy to require all members to log in with SSO.                                                                                                    |
| Collections         | Allow SSO authentication                                                                                                    |
| A Members           | Once set up, your configuration will be saved and members will be able to authenticate using their Identity Provider credentials.                                                                                                    |
| 뿅 Groups            | unique-organization-identifier                                                                                                    |
|                     | <ul> <li>Provide this ID to your members to login with SSO. To bypass this step, set up Domain verification</li> </ul>                                                                                                    |
| Billing             | Member decryption options                                                                                                    |
| Settings            | ∧ ● Master password                                                                                                    |
| Organization info   | Trusted devices Once authenticated, members will decrypt vault data using a key stored on their device. The single organization policy, SSO required policy, and account recovery administration policy with automatic enrollment will turn on when this option is used. |
| Policies            |                                                                                                    |
| Two-step login      | Type                                                                                                    |
| Import data         | OpenID Connect                                                                                                    |
| Export vault        |                                                                                                    |
| Domain verification | OpenID connect configuration                                                                                                    |
| Single sign-on      | Callback path                                                                                                    |
| Device approvals    | Signed out callback path                                                                                                    |
| SCIM provisioning   |                                                                                                    |

Configuración de OIDC

Si aún no lo has hecho, crea un **identificador SSO** único para tu organización. De lo contrario, no necesitas editar nada en esta pantalla todavía, pero mantenla abierta para una fácil referencia.

#### **⊘** Tip

Hay opciones alternativas de **descifrado de miembro**. Aprenda cómo comenzar a usar SSO con dispositivos de confianza o Conector de clave.

#### Crea un grupo de aplicación

En el Administrador de Servidor, navega a Gestión de AD FS y crea un nuevo grupo de aplicaciones:

- 1. En el árbol de la consola, selecciona Grupos de Aplicaciones y elige Agregar Grupo de Aplicaciones de la lista de Acciones.
- 2. En la pantalla de bienvenida del asistente, elija la plantilla de Aplicación de servidor que accede a una API web.

#### 翰 Add Application Group Wizard

#### Secure and trusted open source password manager for business

#### Welcome

| Steps                                                     | Name:                                  |
|-----------------------------------------------------------|----------------------------------------|
| Welcome                                                   | BitwardenCloud                         |
| Server application                                        | Description                            |
| <ul> <li>Configure Application<br/>Credentials</li> </ul> |                                        |
| Configure Web API                                         |                                        |
| Apply Access Control Policy                               | Template:                              |
| <ul> <li>Configure Application<br/>Permissions</li> </ul> | Client-Server applications             |
| Summary                                                   | Native application accessing a web API |
| Complete                                                  | Server application accessing a web API |
|                                                           | Standalone applications                |
|                                                           | 🛄 Native application                   |
|                                                           | Server application                     |
|                                                           | Web API                                |
|                                                           |                                        |
|                                                           | More information                       |
|                                                           | < Previous Next > Cancel               |

AD FS Add Application Group

3. En la pantalla de la aplicación del servidor:

| N Add Application Group W                                 | /izard                                | ×      |
|-----------------------------------------------------------|---------------------------------------|--------|
| Server application                                        |                                       |        |
| Steps                                                     | Name:                                 |        |
| Welcome                                                   | BitwardenCloud - Server application   |        |
| <ul> <li>Server application</li> </ul>                    | Client Identifier:                    |        |
| <ul> <li>Configure Application<br/>Credentials</li> </ul> | 27a3f3ea-e4ba-4ed5-a203-3b1e6590cf0d  |        |
| Configure Web API                                         | Redirect URI:                         |        |
| Apply Access Control Policy                               | Example: https://Contoso.com          | Add    |
| <ul> <li>Configure Application<br/>Permissions</li> </ul> | https://sso.bitwarden.com/oidc-signin | Remove |
| Summary                                                   |                                       |        |
| <ul> <li>Complete</li> </ul>                              |                                       |        |
|                                                           | Description:                          |        |
|                                                           |                                       |        |
|                                                           |                                       |        |
|                                                           |                                       |        |
|                                                           |                                       |        |
|                                                           |                                       |        |
|                                                           |                                       |        |
|                                                           |                                       |        |
|                                                           |                                       |        |
|                                                           |                                       |        |
|                                                           | < Previous Next >                     | Cancel |

AD FS Server Application screen

- Dale a la aplicación del servidor un Nombre.
- Toma nota del Identificador del Cliente. Necesitarás este valor en un paso posterior.
- Especifique una **URI de redirección**. Para los clientes alojados en la nube, esto es https://sso.bitwarden.com/oidc-signin o https://sso.bitwarden.eu/oidc-signin. Para instancias autoalojadas, esto está determinado por la URL de su servidor configurado, por ejemplo https://your.domain.com/sso/oidc-signin.
- 4. En la pantalla de Configurar Credenciales de Aplicación, tome nota del **Secreto del Cliente**. Necesitarás este valor en un paso posterior.
- 5. En la pantalla de Configuración de la API Web:

| 📬 Add Application Group Wi                                | izard                                | ×      | G  |
|-----------------------------------------------------------|--------------------------------------|--------|----|
| Configure Web API                                         |                                      |        | 'n |
| Steps                                                     | Name:                                |        |    |
| Welcome                                                   | BitwardenCloud - Web API             |        |    |
| Server application                                        | Identifier                           |        |    |
| <ul> <li>Configure Application<br/>Credentials</li> </ul> | Example: https://Contoso.com         | Add    | ľ  |
| Configure Web API                                         | 27a3f3ea-e4ba-4ed5-a203-3b1e6590cf0d | Remove |    |
| Apply Access Control Policy                               | https://sso.bitwarden.com/           |        |    |
| <ul> <li>Configure Application<br/>Permissions</li> </ul> |                                      |        |    |
| Summary                                                   | Description:                         |        |    |
| Complete                                                  |                                      |        |    |
|                                                           |                                      |        |    |
|                                                           |                                      |        |    |
|                                                           |                                      |        |    |
|                                                           |                                      |        |    |
|                                                           |                                      |        |    |
|                                                           |                                      |        |    |
|                                                           |                                      |        |    |
|                                                           |                                      |        |    |
|                                                           |                                      |        |    |
|                                                           |                                      |        |    |
|                                                           | < Previous Next >                    | Cancel |    |
|                                                           |                                      |        |    |

AD FS Configure Web API screen

- Dale a la API web un **Nombre**.
- Agregue el Identificador del Cliente y URI de Redirección (vea el paso 2B. & C.) a la lista de Identificadores.
- 6. En la pantalla de Aplicar Política de Control de Acceso, establezca una Política de Control de Acceso apropiada para el Grupo de Aplicaciones.

7. En la pantalla de configuración de permisos de la aplicación, permite los alcances allatclaims y openid.

| 翰 Add Application Group W                                                                                                    | zard                                                                                                    |                                                                                                    | ×          |
|----------------------------------------------------------------------------------------------------|----------------------------------------------------------------------------------------------------|----------------------------------------------------------------------------------------------------|------------|
| Configure Application                                                                                                    | Permissions                                                                                                    |                                                                                                    |            |
| Steps<br>Welcome                                                                                                    | Configure permissions to enable<br>Client application (caller):                                                                                                    | e client applications to access this Web API.                                                                                                    |            |
| <ul> <li>Server application</li> <li>Configure Application<br/>Credentials</li> <li>Configure Web API</li> <li>Apply Access Control Policy</li> <li>Configure Application<br/>Permissions</li> <li>Summary</li> </ul> | Name<br>BitwardenCloud - Server appl                                                                                                    | Description                                                                                                    |            |
| Complete                                                                                                    | Permitted scopes:<br>Scope Name Descrip<br>allatclaims Reques<br>aza Scope a<br>email Reques<br>logon_cert The log<br>openid Reques<br>profile Reques<br>user_imperso Reques<br>von cert The vor | tion<br>its the access token claims in the identity toker<br>allows broker client to request primary refresh to<br>it the email claim for the signed in user.<br>ion_cert scope allows an application to request<br>it use of the OpenID Connect authorization pro<br>it profile related claims for the signed in user.<br>it permission for the application to access the re<br>in cert scope allows an application to request \<br>A Comparison for the application to request \<br>it cert scope allows an application to request \<br>it cert scope allows an application to request | Add Remove |

AD FS Configure Application Permissions screen

8. Finaliza el Asistente de Agregar Grupo de Aplicación.

#### Agrega una regla de reclamación de transformación

En el Administrador de Servidores, navegue a Gestión de AD FS y edite el grupo de aplicaciones creado:

- 1. En el árbol de la consola, selecciona Grupos de Aplicaciones.
- 2. En la lista de Grupos de Aplicaciones, haga clic derecho en el grupo de aplicaciones creado y seleccione Propiedades.
- 3. En la sección de Aplicaciones, elige la API Web y selecciona Editar... .
- 4. Navegue a la pestaña Reglas de Transformación de Emisión y seleccione el botón Agregar Regla... .
- 5. En la pantalla de Seleccionar Tipo de Regla, seleccione **Enviar atributos LDAP como reclamaciones.**
- 6. En la pantalla de Configuración de Regla de Reclamo:

| 훾 Add Transform Claim Rule                        | Wizard                                                       |                                                                                                    |              | ×                                                                                                    |
|---------------------------------------------------|--------------------------------------------------------------|----------------------------------------------------------------------------------------------------|--------------|----------------------------------------------------------------------------------------------------|
| Configure Rule                                    |                                                              |                                                                                                    |              |                                                                                                    |
| Steps<br>Choose Rule Type<br>Configure Claim Rule | You ca<br>to extra<br>from th<br>Claim r<br>email<br>Rule te | an configure this rule to send the values of<br>act LDAP attributes. Specify how the attrib<br>e rule.<br>ule name:<br>emplate: Send LDAP Attributes as Claims | f LD<br>oute | DAP attributes as claims. Select an attribute store from which<br>as will map to the outgoing claim types that will be issued |
|                                                   | Attribut<br>Active<br>Mappir                                 | te store:<br>Directory<br>ng of LDAP attributes to outgoing claim typ                                                                                          | Des:         | ~                                                                                                    |
|                                                   |                                                              | LDAP Attribute (Select or type to<br>add more)                                                                                                    |              | Outgoing Claim Type (Select or type to add more)                                                                              |
|                                                   | <u>}</u>                                                     | E-Mail-Addresses                                                                                                    | ~            | E-Mail Address                                                                                                    |
|                                                   |                                                              |                                                                                                    |              |                                                                                                    |
|                                                   | -                                                            |                                                                                                    |              | < Previous Finish Cancel                                                                                                    |

AD FS Configure Claim Rule screen

- Dale a la regla un Nombre de regla de reclamación.
- Del menú desplegable de Atributos LDAP, selecciona Direcciones de correo electrónico.
- Del menú desplegable de Tipo de Reclamo Saliente, selecciona Dirección de Correo Electrónico.

7. Seleccionar Finalizar.

#### De vuelta a la aplicación web

En este punto, has configurado todo lo que necesitas dentro del concurso del Gestor de Servidor AD FS. Regresa a la aplicación web de Bitwarden para configurar los siguientes campos:

| Campo                                                       | Descripción                                                                                                    |
|-------------------------------------------------------------|----------------------------------------------------------------------------------------------------|
| Autoridad                                                   | Ingrese el nombre de host de su servidor AD FS con /adfs añadido, por ejemplo http<br>s://adfs.mybusiness.com/adfs.                                                                                                    |
| ID de cliente                                               | Ingrese el ID de Cliente recuperado.                                                                                                    |
| Secreto del Cliente                                         | Ingrese el Secreto de Cliente recuperado.                                                                                                    |
| Dirección de Metadatos                                      | <pre>Ingrese el valor de Autoridad especificado con /.well-known/openid-configuration añadido, por ejemplo https://adfs.mybusiness.com/adfs/.well-known/openid-co nfiguration.</pre>                                                                                          |
| Comportamiento de Redirección<br>OIDC                       | Seleccione <b>Redirigir GET</b> .                                                                                                    |
| Obtener reclamos del endpoint de<br>información del usuario | Habilite esta opción si recibe errores de URL demasiado larga (HTTP 414), URLS truncadas<br>y/o fallos durante el SSO.                                                                                                    |
| Alcances personalizados                                     | Define los ámbitos personalizados para agregar a la solicitud (delimitados por comas).                                                                                                    |
| Tipos de Reclamaciones de ID de<br>Usuario del Cliente      | Defina las claves de tipo de reclamación personalizadas para la identificación del usuario<br>(delimitadas por comas). Cuando se definen, se busca los tipos de reclamaciones<br>personalizadas antes de recurrir a los tipos estándar.                                       |
| Tipos de Reclamaciones de<br>Correo Electrónico             | Defina las claves de tipo de reclamación personalizadas para las direcciones de correo<br>electrónico de los usuarios (delimitadas por comas). Cuando se definen, se busca los tipos<br>de reclamaciones personalizadas antes de recurrir a los tipos estándar.               |
| Tipos de Reclamaciones de<br>Nombres Personalizados         | Defina las claves de tipo de reclamación personalizadas para los nombres completos o<br>nombres de visualización de los usuarios (delimitados por comas). Cuando se definen, se<br>busca en los tipos de reclamaciones personalizadas antes de recurrir a los tipos estándar. |

| Campo                                                                          | Descripción                                                                                                    |
|--------------------------------------------------------------------------------|----------------------------------------------------------------------------------------------------|
| Valores de Referencias de Clase<br>de Contexto de Autenticación<br>Solicitados | Defina los identificadores de referencia de la clase de contexto de autenticación (acr_values) (delimitados por espacios). Lista acr_values en orden de preferencia. |
| Valor de reclamación "acr"<br>esperado en respuesta                            | Define el valor de la reclamación acr que Bitwarden espera y valida en la respuesta.                                                                                 |
| Cuando hayas terminado de configurar e                                         | estos campos, <b>Guarda</b> tu trabajo.                                                                                                    |

### **⊘** Tip

Puede requerir que los usuarios inicien sesión con SSO activando la política de autenticación de inicio de sesión único. Por favor, tome nota, esto también requerirá la activación de la política de organización única. Más información.

### Prueba la configuración

Una vez que tu configuración esté completa, pruébala navegando a https://vault.bitwarden.com, ingresando tu dirección de correo electrónico, seleccionando **Continuar**, y seleccionando el botón **Empresa Único-Inicio**:

|                            | Log in                                                        |
|----------------------------|---------------------------------------------------------------|
| ⊘ Mast<br>⊗ Input<br>Get m | er password (required)<br>is required.<br>aster password hint |
|                            | Log in with master password                                   |
|                            | 🖻 Enterprise single sign-on                                   |
| Logging<br>Not you         | g in as myemailaddress@bitwarden.com<br>u?                    |

Inicio de sesión único empresarial y contraseña maestra

Ingrese el ID de organización configurado y seleccione **Iniciar sesión**. Si su implementación está configurada con éxito, será redirigido a la pantalla de inicio de sesión de AD FS SSO. ¡Después de autenticarte con tus credenciales de AD FS, ingresa tu contraseña maestra de Bitwarden para descifrar tu caja fuerte!

#### (i) Note

Bitwarden no admite respuestas no solicitadas, por lo que iniciar el inicio de sesión desde su IdP resultará en un error. El flujo de inicio de sesión de SSO debe iniciarse desde Bitwarden.